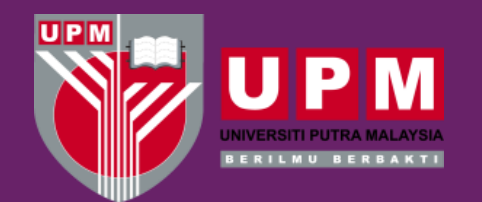

**Perpustakaan Sultan Abdul Samad** 

#### **Introduction to the Library**

# WEBOPAC MODULE

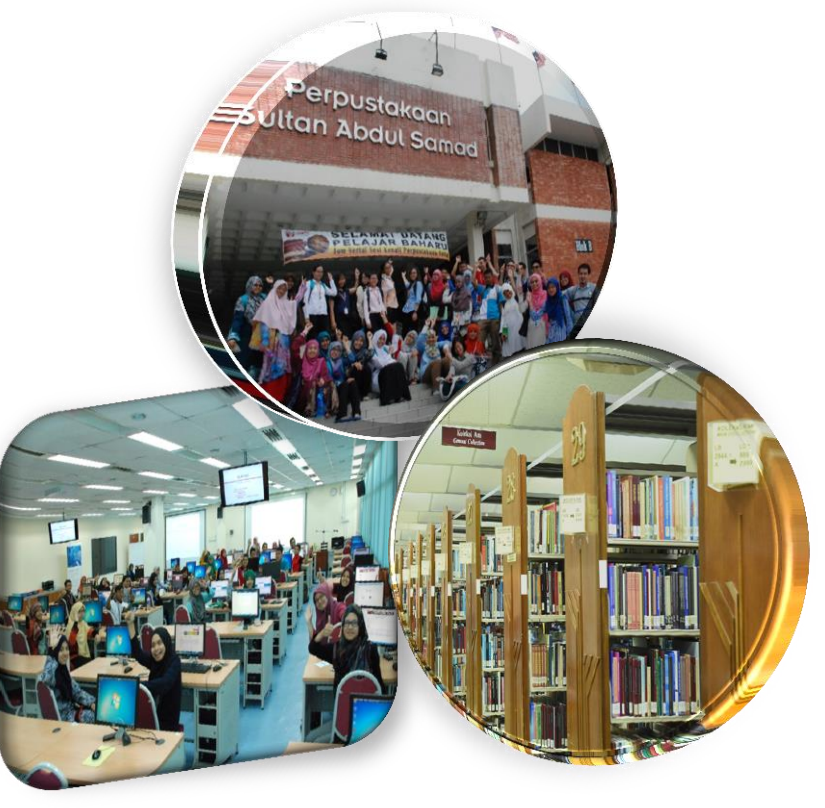

https://www.facebook.com/upmlib/

https://twitter.com/upmlibrary

) 03 9769 8642

http://www.lib.upm.edu.my

https://www.instagram.com/upmlibrary/?hl=en

# **CONTENT MODULE**

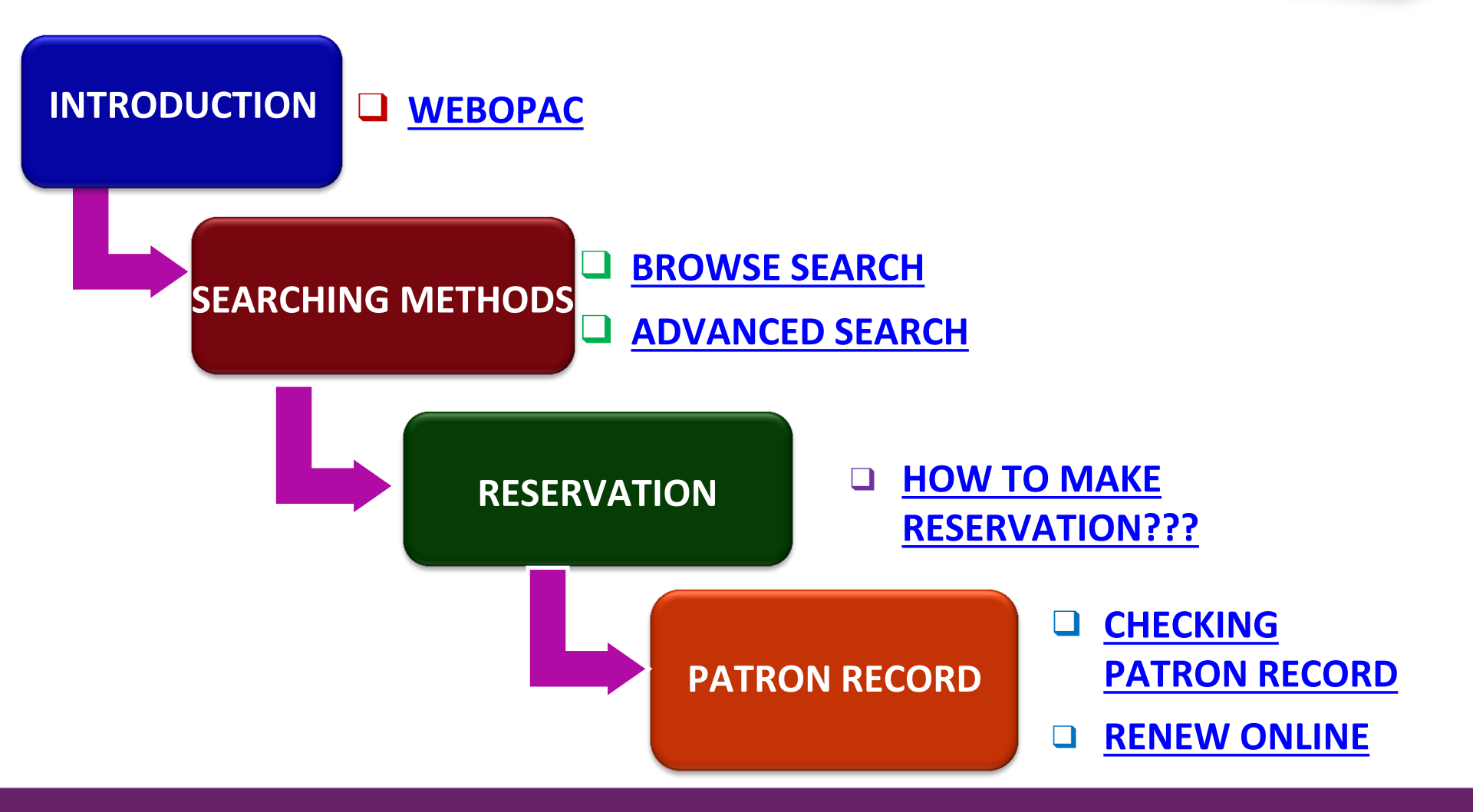

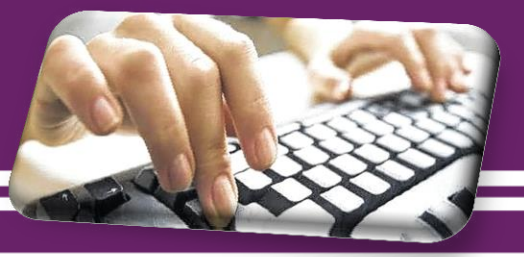

#### Web + Online Public Access Catalogue = WebOPAC

### **WebOPAC** is a PSAS catalogue system based on web which is used to locate items in the library.

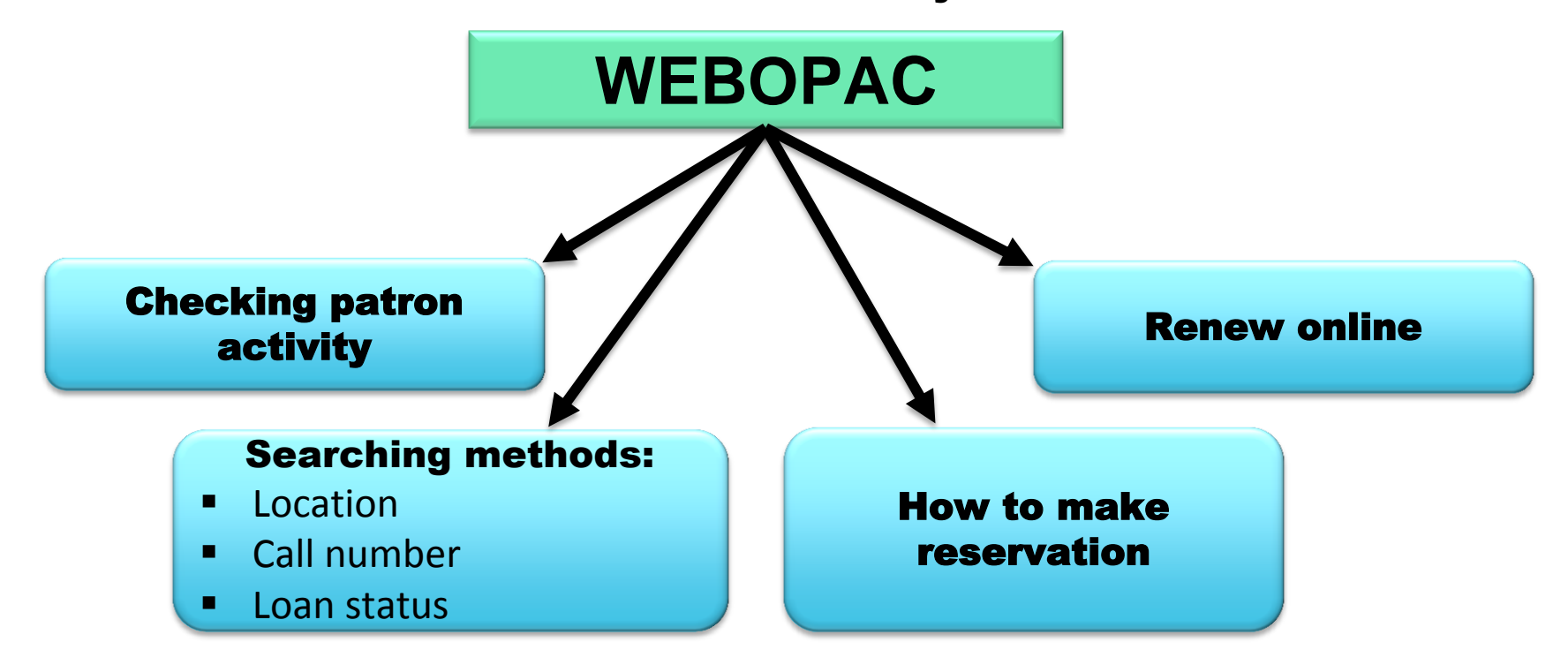

#### **HOW TO ACCESS WEBOPAC?**

#### Via PSAS's portal http://www.lib.upm.edu.my

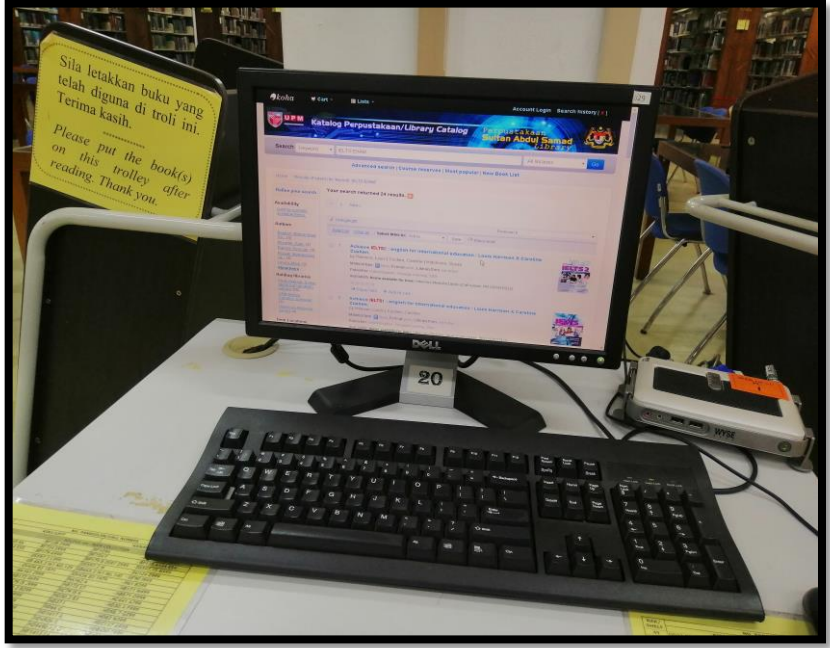

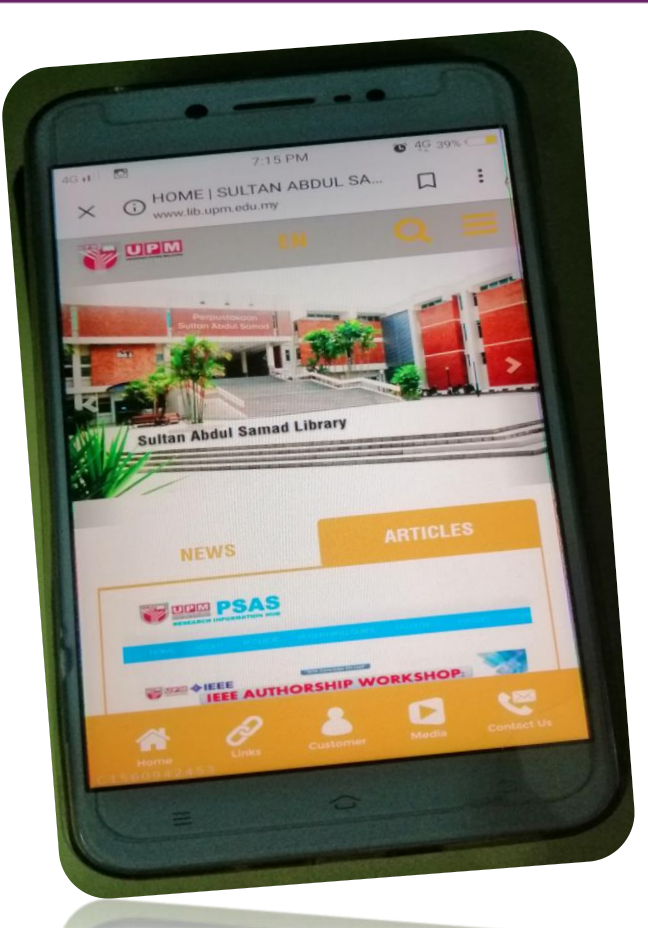

WEBOPAC terminal

### **SCREENSHOOT OF LIBRARY WEBPAGE**

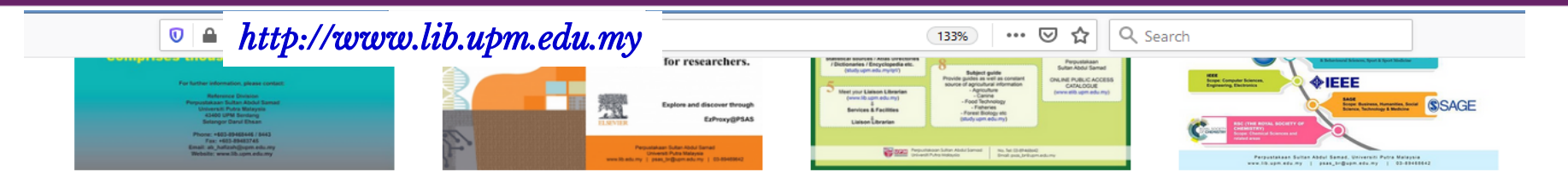

#### CONTACT US

#### SULTAN ABDUL SAMAD LIBRARY

Sultan Abdul Samad Library Universiti Putra Malaysia 43400 UPM Serdang Selangor Darul Ehsan

03 9769 8642

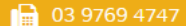

🔽 lib@upm.edu.m

#### HOTLINE

UPM SECURITY DIVISION (24 HOURS) 03-9769 7990 | 03-9769 7470 | 03-9769 1999

#### **ONLINE SERVICES**

Faculty Recource Centre -Online Public Access Catalog (KOHA)

Discovery@Lib Portal

Agri@UPM Portal

EZACCESS POILO

Portal myGovernm

EXTERNAL LINKS

Malaysian Qualification Agency (MQA)

Multimedia Super Corridor MSC)

MyHealth Portal

Online Networking Database (BOND) provides ideas for business sustainability

Kuala Lumpur World Book capital 2020

#### QUICK LINKS

#### FACULTY / PTJ / ADMINISTRATION

National Library of Malaysia

Portal of UPM Library Course

Malaysian Academic Library Union Catalog (MalCat)

Malaysian Academic Library Institutional Repository (MALRep)

Malaysian Theses Online (MyTO)

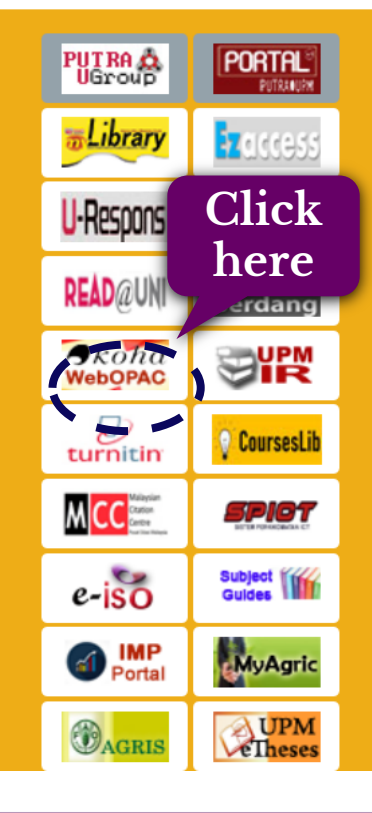

#### **WEBOPAC SCREENSHOOT**

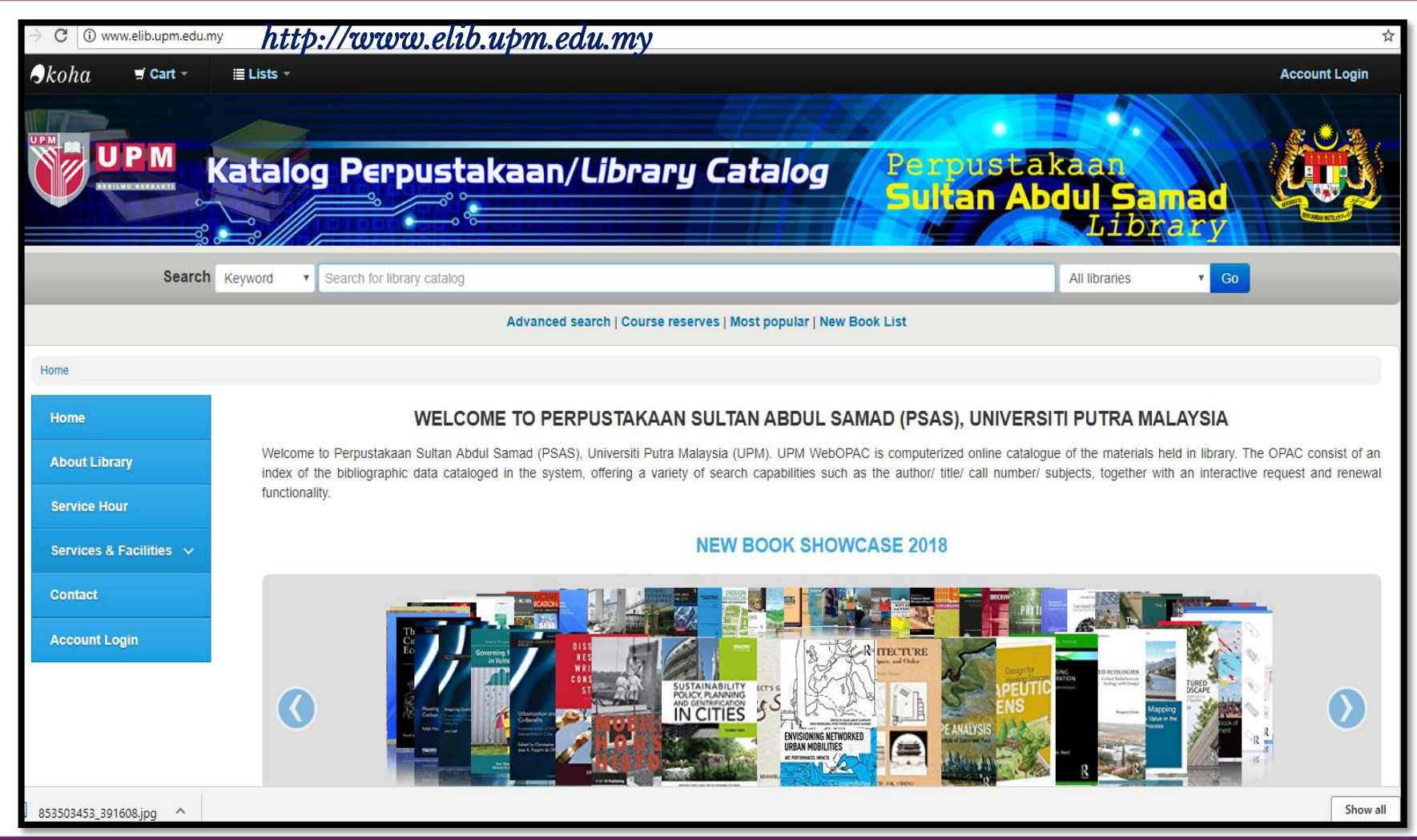

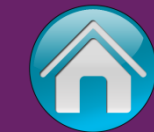

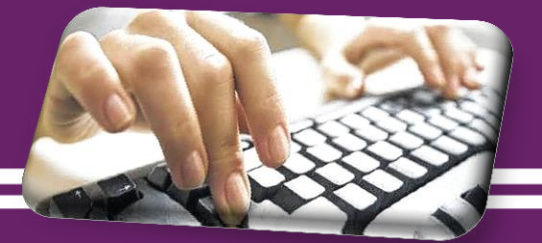

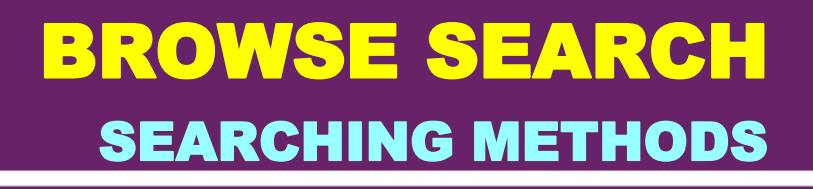

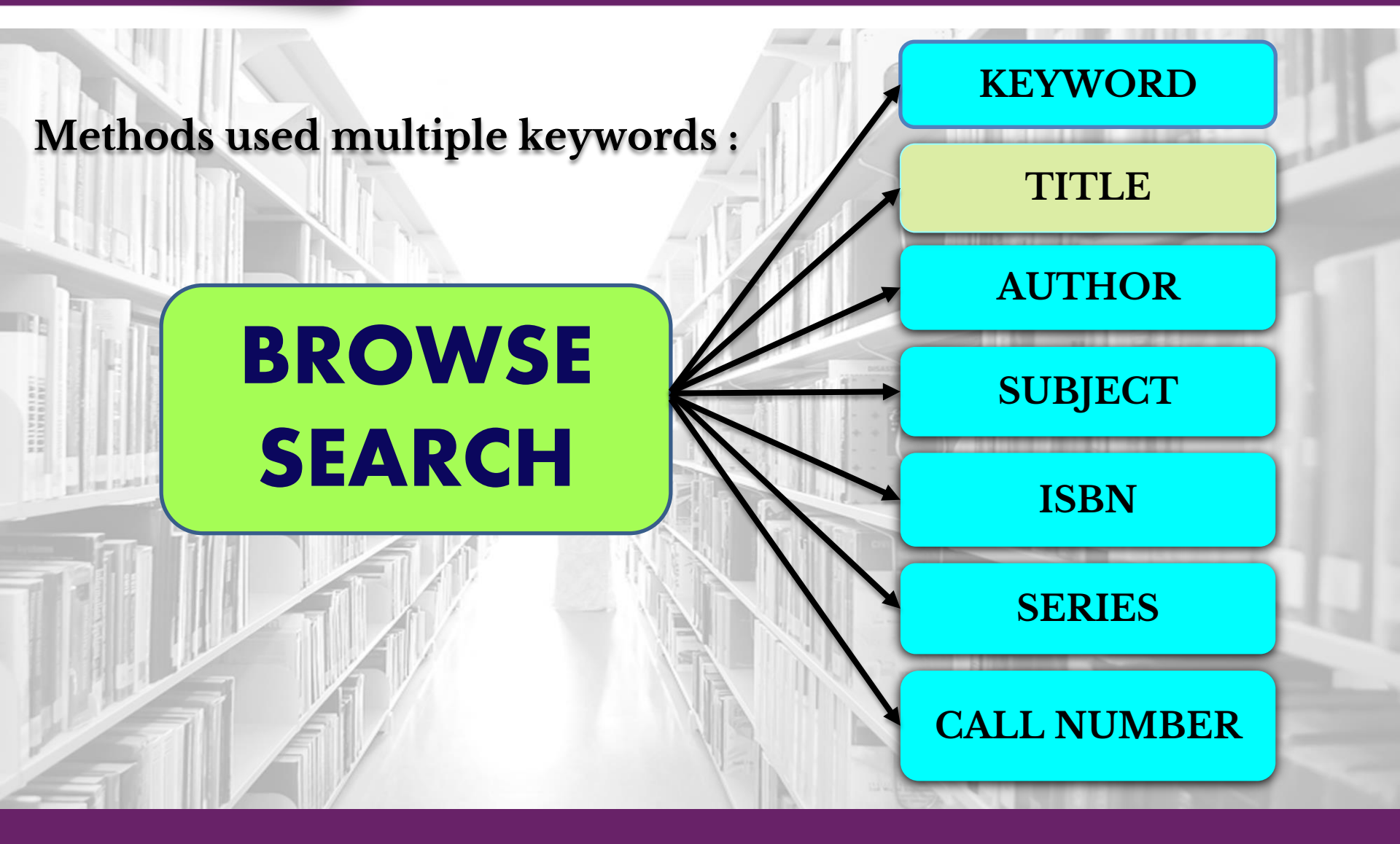

#### **BROWSE SEARCH** SEARCHING METHODS

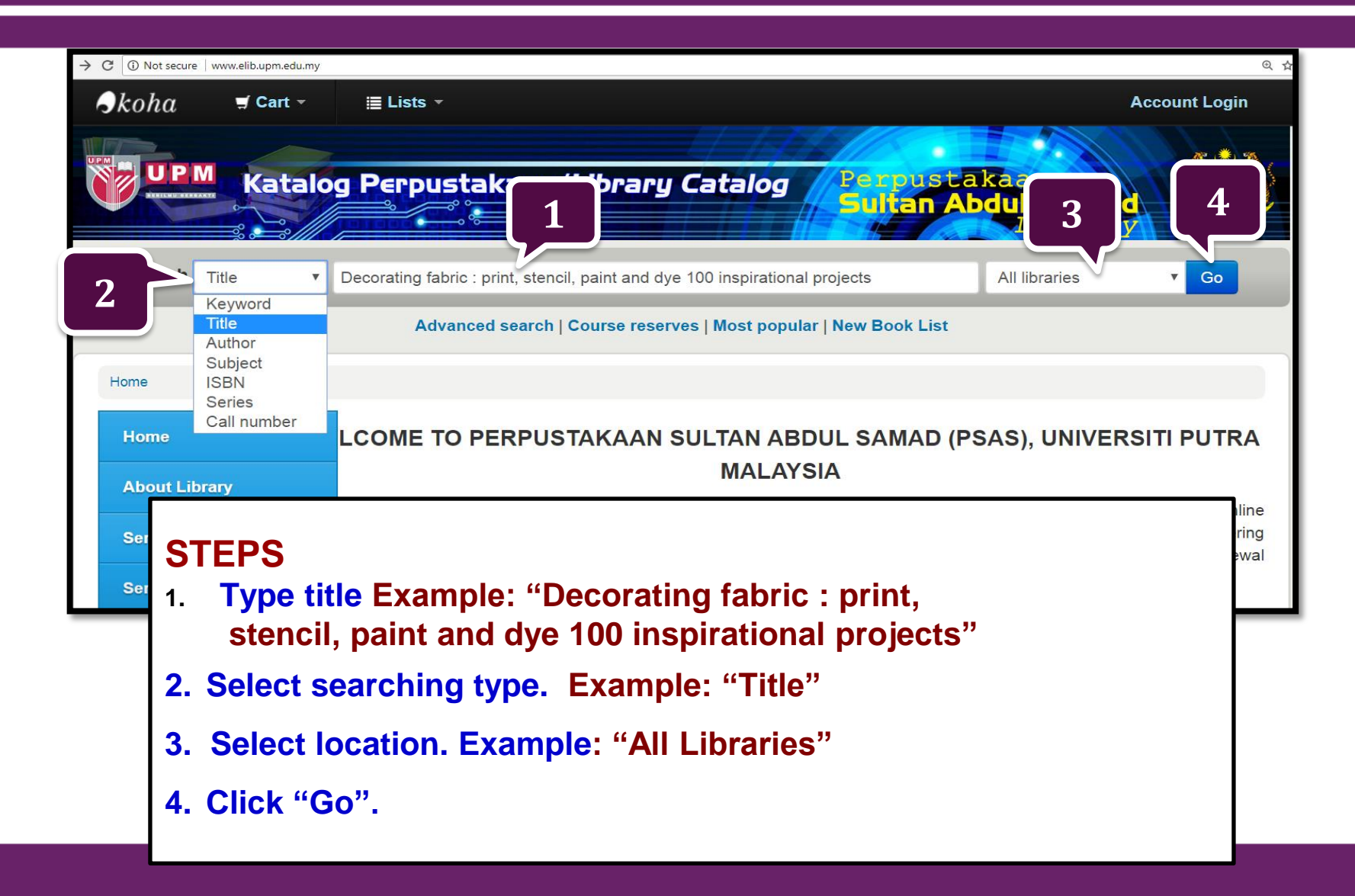

# **BROWSE SEARCH**

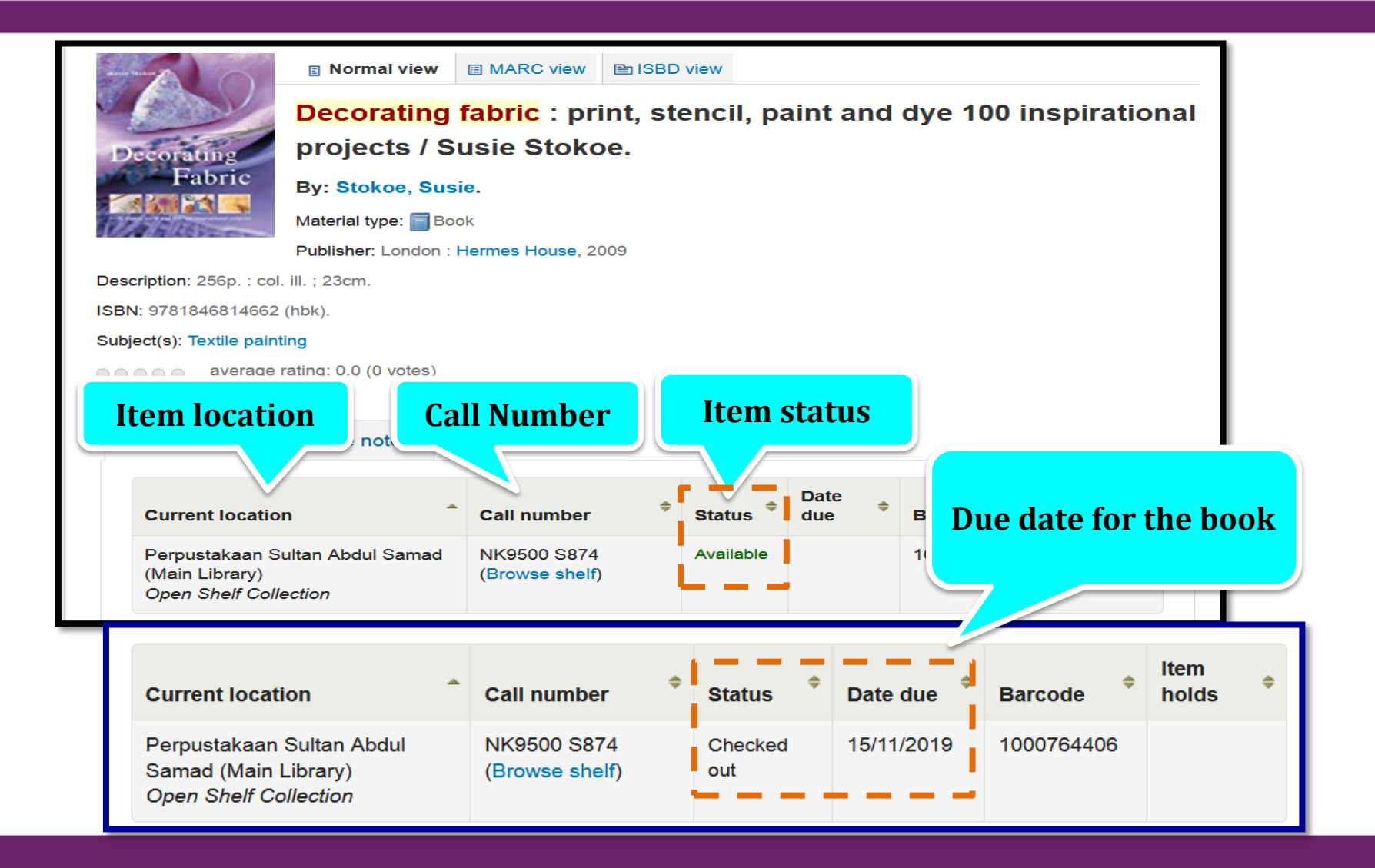

### **GET THE BOOK ON THE SHELF**

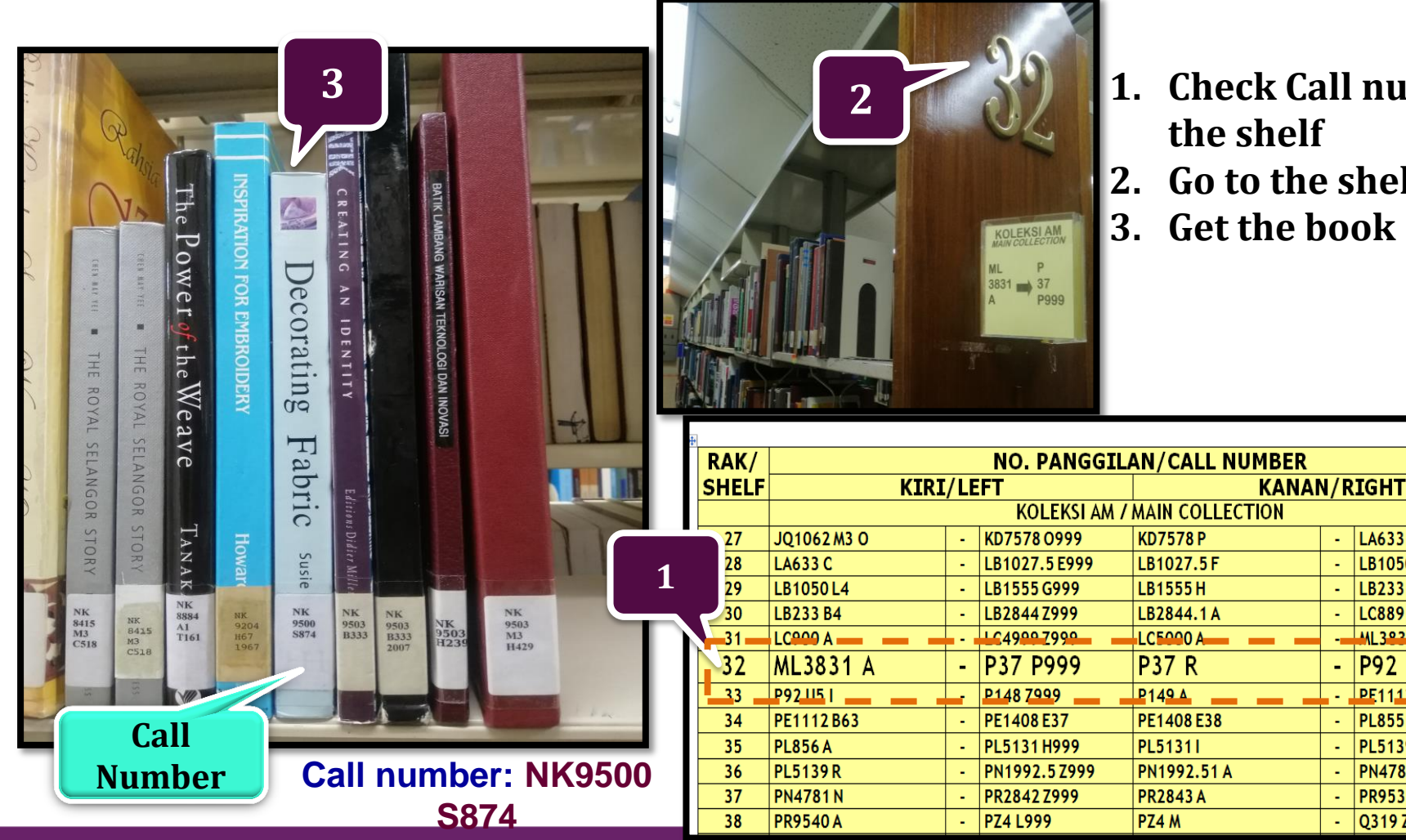

**Check Call number on** the shelf

LA633 B999

LB1050L399

LB2331B399

LC889 Z999

PE1112 B62

PL855 Z999

PL5139 P999

PN4781 M999

PR9539 Z999

O319 Z999

ML3830 Z999

P92 U5 H999

-

-

-

-

-

-

- Go to the shelf
- 3. Get the book

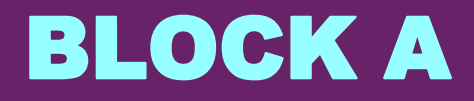

### **ITEM LOCATION**

#### Perpustakaan Sultan Abdul Samad (Main Library)

|                             |                       | MEDIA & ARCHIVES DASARKIB |
|-----------------------------|-----------------------|---------------------------|
| Location (WebOPAC)          | Location              | Ground                    |
| Archives Collection         | Ground floor          | Floor                     |
| Audiovisuals Collection     | Ground floor          |                           |
| Maps Collection             | Ground floor          |                           |
| Bibliography Collection     | 1 <sup>st</sup> Floor | 1 <sup>st</sup> Floor     |
| Fictions Collection         | 1 <sup>st</sup> Floor |                           |
| Reference Collection        | 1 <sup>st</sup> Floor |                           |
| Reference Desk Collection   | 1 <sup>st</sup> Floor |                           |
| Foreign Language Collection | 2 <sup>nd</sup> Floor | 2 <sup>nd</sup>           |
| Stack Reference             | 2 <sup>nd</sup> Floor | Floor                     |
| Stack Room                  | 2 <sup>nd</sup> Floor |                           |
| Open Shelf Collection       | 2 <sup>nd</sup> Floor |                           |
|                             |                       |                           |

### **BLOCK B**

### **ITEM LOCATION**

#### Perpustakaan Sultan Abdul Samad (Main Library)

| LOCATION (WebOPAC)                     | LOCATION              |
|----------------------------------------|-----------------------|
| Serials Collection                     | Ground<br>Floor       |
| Malaysiana Agri Collection             | 2 <sup>nd</sup> Floor |
| Malaysiana - Company Report Collection | 2 <sup>nd</sup> Floor |
| Malaysiana - Serials Collection        | 2 <sup>nd</sup> Floor |
| PJJ Collection                         | 2 <sup>nd</sup> Floor |
| Prof. Chin Collection                  | 2 <sup>nd</sup> Floor |
| Project Paper Collection               | 2 <sup>nd</sup> Floor |
| Red Spot Collection                    | 2 <sup>nd</sup> Floor |
| Restricted Collection                  | 2 <sup>nd</sup> Floor |
| Thesis Collection                      | 2 <sup>nd</sup> Floor |

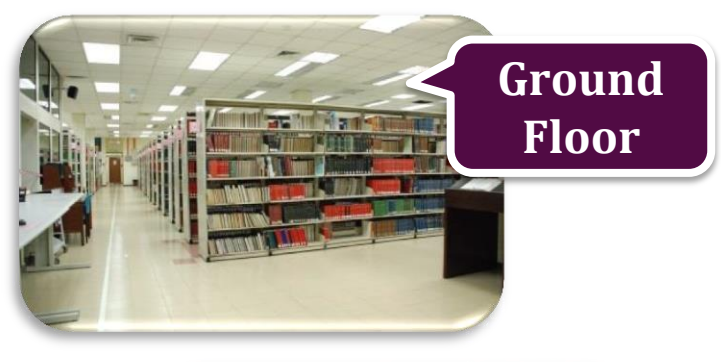

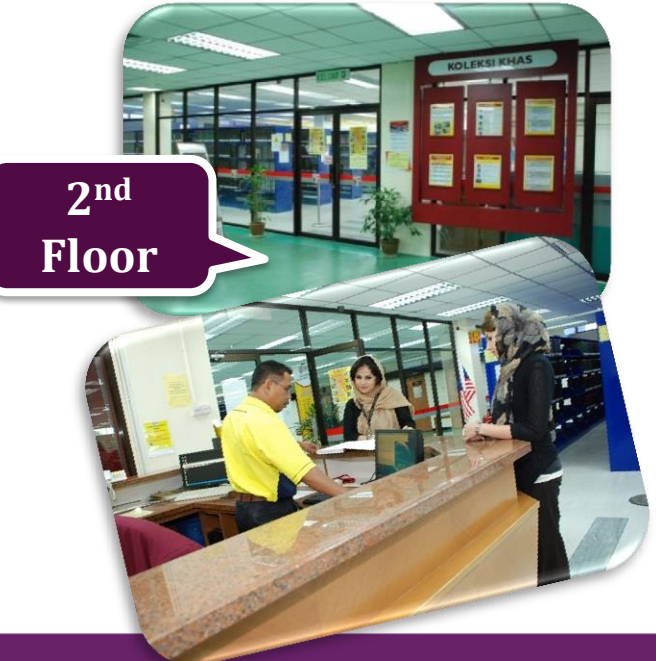

| LOCATION (WebOPAC)       | LOCATION              |  |  |
|--------------------------|-----------------------|--|--|
| Audiovisuals Collection  | Ground Floor          |  |  |
| Project Paper Collection | 1 <sup>st</sup> Floor |  |  |
| Red Spot Collection      | 1 <sup>st</sup> Floor |  |  |
| Thesis Collection        | 1 <sup>st</sup> Floor |  |  |
| Reference Collection     | 2 <sup>nd</sup> Floor |  |  |
| Serials Collection       | 2 <sup>nd</sup> Floor |  |  |
| Open Shelf Collection    | 2 <sup>nd</sup> Floor |  |  |

![](_page_12_Picture_3.jpeg)

| IT | EM | LOC | ATI | ON |
|----|----|-----|-----|----|
|    |    |     |     |    |

| LOCATION (in WebOPAC)    | LOCATION              |
|--------------------------|-----------------------|
| Audiovisuals Collection  | Ground<br>Floor       |
| Project Paper Collection | Ground<br>Floor       |
| Fiction Collection       | Ground<br>Floor       |
| Thesis Collection        | Ground<br>Floor       |
| Reference Collection     | Ground<br>Floor       |
| Serials Collection       | Ground<br>Floor       |
| Open Shelf Collection    | 1 <sup>st</sup> Floor |

![](_page_13_Picture_3.jpeg)

#### Engineering and Architecture Library

### **ITEM LOCATION**

#### LOCATION (WebOPAC)

Audiovisuals Collection

**Oversized Books Collection** 

Project Paper Collection

**Red Spot Collection** 

Reference Collection

Serials Collection

**Thesis Collection** 

**Open Shelf Collection** 

![](_page_14_Picture_11.jpeg)

| TE | M LO | CAT | ION |
|----|------|-----|-----|
|    |      |     |     |

| LOCATION (WebOPAC)       | LOCATION                      |                 |
|--------------------------|-------------------------------|-----------------|
| Reference Collection     | Ground Floor, Reference Room. |                 |
| Borneo Collection        | Ground Floor, Reference Room. | E               |
| Red Sport Collection     | Ground Floor, Reference Room. |                 |
| Media Collection         | Ground Floor, Reference Room. | Ground Floor    |
| Project Paper Collection | Ground Floor, Main Counter    | FIOOT           |
| Thesis Collection        | Ground Floor, Main Counter    |                 |
| Hadiah Collection        | Ground Floor, Main Counter    |                 |
| General Collection       | Floor 1                       |                 |
|                          |                               | 1 <sup>st</sup> |
|                          |                               | Floor           |

### **ITEM STATUS**

| STATUS (WebOPAC) | ITEM                                                                                      |
|------------------|-------------------------------------------------------------------------------------------|
| At Bindery       | Item is sent out for binding                                                              |
| Available        | Item is ready to be borrowed                                                              |
| Checked Out      | Item is borrowed by others                                                                |
| Damaged          | Item is damaged                                                                           |
| In Process       | Item is in cataloging process                                                             |
| In Transit       | Item is in transit to its' permanent location in the Library from being on the holdshelf. |
| Missing          | Item is missing                                                                           |
| Not for loan     | Item can be referred in the library only                                                  |
| On Hold          | Item has been reserved by others                                                          |
| On Reserve       | Item can be borrowed for 4 hours only                                                     |
| Ordered          | Item has been ordered but not yet received by the Library                                 |

![](_page_16_Picture_2.jpeg)

![](_page_17_Figure_2.jpeg)

![](_page_18_Picture_2.jpeg)

![](_page_19_Figure_2.jpeg)

![](_page_20_Figure_2.jpeg)

![](_page_21_Picture_2.jpeg)

![](_page_22_Picture_1.jpeg)

# Online Reservation for books on loan only available with the status ('Checked out').

#### **Reservation is possible if :**

- Your loan availability has not reached its maximum (see loan availability)
- You do not have any fine.
- Your patron record is not blocked due to other penalties.

![](_page_23_Picture_1.jpeg)

![](_page_24_Figure_1.jpeg)

| Advanced search   Course reserves   Most popular   New Book List                                                                                               |
|----------------------------------------------------------------------------------------------------|
| Home > Placing a hold                                                                                                    |
| Confirm holds for: NAZIBAH KAMARUDDIN (3000011986)                                                                                                    |
| ✓ Place a hold on Design for emotion /, by Van Gorp, Trevor.                                                                                                   |
| Your priority: 1                                                                                                    |
| Number of holds: 1                                                                                                    |
| Perpustakaan Sultan Abdul Sa V                                                                                                    |
| Show more options                                                                                                    |
| 5. Click                                                                                                    |
| Place hold Place hold                                                                                                    |
| Perpustakaan Sultan Abdul Samad, Universiti Putra Malaysia, 43400 UPM Serdang, Selangor<br>Phone: +603-89468642   Fax: +603-89483745   E-mail: lib@upm.edu.my. |

![](_page_26_Figure_1.jpeg)

returned/check in

#### **BOOK RESERVATION** Item is ready to pick up

![](_page_27_Picture_1.jpeg)

#### **BOOK RESERVATION** Reserved item is not success

![](_page_28_Figure_1.jpeg)

![](_page_28_Picture_2.jpeg)

![](_page_29_Picture_0.jpeg)

# **PATRON RECORD**

| <b>∮</b> kohα ≝ Cart -    | ≣ Lists -                                                                                                    | Click<br>Account Login                                                                                                    | Account Login                                                |
|---------------------------|----------------------------------------------------------------------------------------------------|----------------------------------------------------------------------------------------------------|--------------------------------------------------------------|
|                           | talog Perpustakaan/Library Catalog                                                                                                    | rpustakaan<br>ultan Abdul Sama<br>Librar                                                                                                    |                                                              |
| Search Keywor             | rd V Search for library catalog                                                                                                    | All libraries                                                                                                    | ▼ Go                                                         |
|                           | Advanced search   Course reserves   Most popular   New Book                                                                                                    | List                                                                                                    |                                                              |
| Home                      |                                                                                                    |                                                                                                    |                                                              |
| Home                      | WELCOME TO PERPUSTAKAAN SULTAN ABDUL SAMAD                                                                                                    | (PSAS), UNIVERSITI PUTRA                                                                                                    | MALAYSIA                                                     |
| About Library             | Welcome to Perpustakaan Sultan Abdul Samad (PSAS), Universiti Putra Malaysia (UPM). UPM library. The OPAC consist of an index of the bibliographic data cataloged in the system, offering | WebOPAC is computerized online catalog<br>a variety of search capabilities such as the                                                                                                    | ue of the materials held in<br>a author/ title/ call number/ |
| Service Hour              | subjects, together with an interactive request and renewal functionality.                                                                                                    |                                                                                                    |                                                              |
| Services & Facilities 🗸 🗸 | NEW BOOK SHOWCASE                                                                                                    | 2018                                                                                                    |                                                              |
| Contact<br>Account Login  |                                                                                                    | PHIL<br>PHIL<br>PHIL |                                                              |

![](_page_30_Figure_1.jpeg)

#### Your summary : Checked out

| Home Hello, NAZIBAH KAMARUDDIN                            |                  |                                                 |    |            |            |                      |                                                                   |             |
|-----------------------------------------------------------|------------------|-------------------------------------------------|----|------------|------------|----------------------|-------------------------------------------------------------------|-------------|
| About Library Click here if you're not NAZIBAH KAMARUDDIN |                  |                                                 |    |            |            |                      |                                                                   |             |
| Service Hour                                              | Checked out (    | 4) Holds (1)                                    |    |            |            |                      |                                                                   |             |
| Services & Facilities 🗸                                   | 4 Item(s) che    | cked out                                        |    |            |            |                      | ✓ Renew selected                                                  | 🍫 Renew all |
|                                                           |                  | Title                                           | \$ | Due 🔺      | Barcode 🗢  | Call no. 🗘           | Renew                                                             | Fines 🗢     |
| Contact<br>Account Login                                  | 10,2             | New restaurant design / Ryder,<br>Bethan.       |    | 20/08/2019 | 1000728184 | NK2195<br>R4R992     | (On hold)                                                         | No          |
| your summary                                              |                  | Gardening in small spaces /<br>Schneck, Marcus. |    | 20/08/2019 | 1000703402 | SB453 S358           | Renew (2 of 2 renewals remaining)                                 | No          |
| your fines your personal details change your password     |                  | Teaching outside the box :<br>Johnson, LouAnne. |    | 15/11/2019 | 1000723488 | LB1025.3 J67<br>2011 | No renewal before 14/11/2019 12:00 AM (1 of 2 renewals remaining) | No          |
| your search history your reading history                  | Dense<br>Partice | Decorating fabric : Stokoe, Susie.              |    | 19/11/2019 | 1000764406 | NK9500 S874          | No renewal before 18/11/2019 12:00 AM (1 of 2 renewals remaining) | No          |
| your lists                                                | Renew select     | ted                                             |    |            |            |                      |                                                                   |             |

**Checked out** – Show information the items you are borrowing : Title, Due date, Barcode, Call No., Renewal and fine.

#### Your summary : Hold

![](_page_32_Figure_2.jpeg)

#### Holds – Show information of reserved item

#### **Your summary : Fines**

![](_page_33_Figure_2.jpeg)

| Home                    | Fines and charges |                                                                                      |           |                    |  |  |  |
|-------------------------|-------------------|--------------------------------------------------------------------------------------|-----------|--------------------|--|--|--|
| About Library           | Date              | Description                                                                          |           | Amount outstanding |  |  |  |
| Service Hour            | 16/08/2010        | Fine_F 68 <mark>476 (</mark> Decenting fabric :)                                     | 0.20      | 0.20               |  |  |  |
|                         | 25/04/2019        | Payment, thanks                                                                      | -30.00    | 0.00               |  |  |  |
| Services & Facilities 🗸 | 25/04/2019        | Lost item                                                                            | 10.00     | 10.00              |  |  |  |
| Contact                 | 25/04/2019        | Payment, thanks                                                                      | -5.00     | 0.00               |  |  |  |
| 25/04/2019 Lost item    |                   | Lost item                                                                            | 5.00      | 0.00               |  |  |  |
| Account Login           | 25/04/2019        | Credit, DEN Paid fine                                                                | -30.00    | -30.00             |  |  |  |
|                         | 25/04/2019        | Lost item                                                                            | 50.00     | 20.00              |  |  |  |
| your fines              | 25/04/2019        | Writeoff , Writeoff (Membentuk identiti remaja /)                                    | 2.60      | 0.00               |  |  |  |
| your personal details   | 25/04/2019        | Fine , Membentuk identiti remaja / 08/04/2019 11:59 PM (Membentuk identiti remaja /) | 2.60      | 0.00               |  |  |  |
|                         | 22/11/2018        | Payment, thanks                                                                      | -0.40     | 0.00               |  |  |  |
| change your password    | 22/11/2018        | Fine , Solat emergency : 19/11/2018 11:59 PM (Solat emergency :)                     | 0.40      | 0.00               |  |  |  |
| your search history     |                   |                                                                                      | Total due | 0.20               |  |  |  |

Your fines – Show the amount of the fine, or the reason of the fine.

![](_page_33_Picture_5.jpeg)

#### Your personal details

|                         | > Your personal details |                                          |
|-------------------------|-------------------------|------------------------------------------|
| Home                    | Library                 |                                          |
| About Library           |                         |                                          |
| Service Hour            | Library card<br>number: | 3000011986                               |
| Services & Facilities 🗸 | Expiration date:        | 31/12/2030                               |
| Contact                 | Home library:           | Perpustakaan Sultan Abdul S; 🔻           |
| Account Login           | Category:               | Pegawai Pengurusan & Profesional (Tetap) |
| your summary            | Identity                |                                          |
| your fines              | Salutation              |                                          |
| your personal details   |                         | · · · · · · · · · · · · · · · · · · ·    |
| change your password    | Name:                   | NAZIBAH KAMARUDDIN Required              |
| your search history     | Date of birth:          | Clear date                               |
| your reading history    |                         |                                          |
| your lists              | Initials:               |                                          |
|                         | Other names:            |                                          |
|                         |                         | Female: Male: None specified:            |

Your personal details – Show the details information of the patron. Please update your email and phone number.

#### **Change your password**

| Home > NAZIBAH KAMARUDDI                                                                                                    | IN → Change your password                         |
|----------------------------------------------------------------------------------------------------|---------------------------------------------------|
| Home                                                                                                    | Change your password                              |
| About Library                                                                                                    | Your password must be at least 3 characters long. |
| Service Hour                                                                                                    | Current password:                                 |
| Services & Facilities 🗸                                                                                                    |                                                   |
| Contact                                                                                                    | New password.                                     |
| Account Login                                                                                                    | Re-type new password:                             |
| your summary<br>your fines<br>your personal details<br>change your password<br>your search history<br>your reading history<br>your lists | Submit changes Cancel                             |

#### Change your password - Change your password. Please change your password.

#### Your search history

| Home                    | Searc     | h history                                           |                                           |         |                  |
|-------------------------|-----------|-----------------------------------------------------|-------------------------------------------|---------|------------------|
| About Library           | Currer    | nt session                                          |                                           |         |                  |
| Service Hour            | Select    | all <u>Clear all</u>   Select searches to: x Delete |                                           |         |                  |
| Services & Facilities 🗸 |           | Date -                                              | Search ¢                                  | Results | ¢                |
| Ourstand                |           | 19/08/2019 10:07 AM                                 | S kw,wrdl: 1000246612                     | 1       |                  |
| Contact                 |           | 19/08/2019 10:06 AM                                 | 🔊 kw,wrdl: puisi and au,wrdl: usman awang | 6       |                  |
| Account Login           |           | 19/08/2019 10:06 AM                                 | kw,wrdl: puisi and kw,wrdl: usman awang   | 10      |                  |
|                         |           | 19/08/2019 10:05 AM                                 | kw,wrdl: puisi and au,wrdl: othman putih  | 6       |                  |
| your summary            |           | 19/08/2019 10:05 AM                                 | 🔊 kw,wrdl: puisi and au,wrdl: usman awang | 6       |                  |
| your fines              |           | 19/08/2019 10:01 AM                                 | 🔊 kw,wrdl: puisi and au,wrdl: usman awang | 6       |                  |
| your personal details   |           |                                                     |                                           |         |                  |
| change your password    | Remov     | ve selected searches                                |                                           |         |                  |
| your search history     | Previo    | us sessions                                         |                                           |         |                  |
| your reading history    | Select    | all <u>Clear all</u>   Select searches to: x Delete |                                           |         |                  |
| your lists              | Da        | te - Search                                         |                                           | \$      | Results <b>≑</b> |
|                         | 18.<br>08 | /08/2019<br>02 PM                                   | sman awang                                |         | 6                |

Your search history – Show the searching history.

| Home > NAZIBAH KAMARUDDIN                           | N 	o Your checkout h   | Your reading                                 | ı hi | story        | (Chec | kout             | hi | istor         | v          |
|-----------------------------------------------------|------------------------|----------------------------------------------|------|--------------|-------|------------------|----|---------------|------------|
| Home                                                | Checkout his           | story                                        | ,    |              |       |                  |    |               | <b>J</b> ) |
| About Library                                       | Order by date          | ¥                                            |      |              |       |                  |    |               |            |
| Service Hour                                        | Showing last 50        | items. Show all items                        |      |              |       |                  |    |               |            |
| Services & Facilities 🗸                             |                        | Title                                        | \$   | Item type    | \$    | Call no.         | ÷  | Date          | \$         |
| Contact                                             | Distance of the second | Decorating fabric : Stokoe, Susie.           |      | Main Library |       | NK9500 S874      |    | (Checked out) | )          |
| Account Login                                       |                        |                                              |      |              |       |                  |    |               |            |
| your summary                                        | B                      | Teaching outside the box : Johnson, LouAnne. |      | Main Library |       | LB1025.3 J67 201 | 1  | (Checked out) | )          |
| your personal details<br>change your password       | E ANTE                 | Decorating fabric : Stokoe, Susie.           |      | Main Library |       | NK9500 S874      |    | 16/08/2019    |            |
| your search history your reading history your lists | 10-2                   | New restaurant design / Ryder, Bethan.       |      | Main Library |       | NK2195 R4R992    |    | 16/08/2019    |            |
|                                                     |                        | Decorating fabric : Stokoe, Susie.           |      | Main Library |       | NK9500 S874      |    | 16/08/2019    |            |

#### Your reading history – Show the list of borrowed items

#### Your lists

| Home > NAZIBAH KAMARUDDIN > Li | ists                    |          |         |                   |
|--------------------------------|-------------------------|----------|---------|-------------------|
| Home                           | Lists                   |          |         |                   |
| About Library                  | Your lists Public lists |          |         |                   |
| Service Hour                   | New list                |          |         |                   |
| Services & Facilities 🗸        | List name               | Contents | Туре    |                   |
| Contact                        | CONSUMER                | 20 items | Private | 🖆 Edit 🛛 🗙 Delete |
| Contact                        | consumer behaviour      | 20 items | Private | 🖬 Edit 🛛 🗙 Delete |
| Account Login                  | CONSUMER FINANCE        | 20 items | Private | 🖬 Edit 🛛 🗙 Delete |
| your summary                   | FINANCE COMPANIES       | 20 items | Private | 🖬 Edit 🛛 🗙 Delete |
| vour fines                     | HOMES                   | 20 items | Private | 🖻 Edit 🛛 🗙 Delete |
| your personal details          | HOUSES                  | 20 items | Private | 🖬 Edit 🛛 🗙 Delete |
| change your password           | LAW                     | 1 item   | Private | 🖬 Edit 🛛 × Delete |
| your search history            | TRAVEL                  | 1 item   | Private | 🖻 Edit 🛛 🗙 Delete |
|                                | USER BEHAVIOUR          | 20 items | Private | 🖬 Edit 🛛 🗙 Delete |
|                                |                         |          |         |                   |
|                                |                         |          |         |                   |

Your lists – Show the list of books that patron created.

#### Your lists – Public lists

|                         | Lists                                          |           |        |          |
|-------------------------|------------------------------------------------|-----------|--------|----------|
| Home                    | Lists                                          |           |        |          |
| About Library           | Your lists Public lists                        |           |        |          |
| Service Hour            | New list                                       |           |        |          |
| Services & Facilities 🗸 | List name                                      | Contents  | Туре   |          |
| Contact                 | AGRICULTURE 2017                               | 160 items | Public | × Delete |
|                         | AGRICULTURE 2018                               | 64 items  | Public | × Delete |
| Account Login           | AGRICULTURE 2019                               | 83 items  | Public | × Delete |
| your summary            | BIOTECHNOLOGY & BIOMOLECULAR SCIENCES 2017     | 42 items  | Public | × Delete |
| your fines              | BIOTECHNOLOGY & BIOMOLECULAR SCIENCES 2018     | 50 items  | Public | × Delete |
| your personal details   | BIOTECHNOLOGY & BIOMOLECULAR SCIENCES 2019     | 31 items  | Public | × Delete |
| change your password    | COMPUTER SCIENCE & INFORMATION TECHNOLOGY 2017 | 7 items   | Public | × Delete |
| vour search history     | COMPUTER SCIENCE & INFORMATION TECHNOLOGY 2018 | 41 items  | Public | × Delete |
|                         | COMPUTER SCIENCE & INFORMATION TECHNOLOGY 2019 | 30 items  | Public | × Delete |
| your lists              | DESIGN & ARCHITECTURE 2017                     | 54 items  | Public | × Delete |

# Public lists – Show the list of book created by the system according subject.

![](_page_39_Picture_4.jpeg)

Users can renew book online **TWICE** without coming to the library.

#### Online renewal is NOT available if

- Renew item too early. Renewal can only be done 1 day before the due date. Email will be send to patron email to inform this/
- Books are reserved by other person (Status : On hold)
- Books are overdue.
- User have fine.
- Renewal has access the limit.

![](_page_41_Picture_1.jpeg)

Search Keyword Search for library catalog All libraries Go Advanced search | Course reserves | Most popular | New Book List

![](_page_42_Figure_1.jpeg)

| Home                    | Hello, NAZIB                              | AH KAMARUDDIN                                   |            |            | 5 Ticl               | z on the boy the                                                  |             |
|-------------------------|-------------------------------------------|-------------------------------------------------|------------|------------|----------------------|-------------------------------------------------------------------|-------------|
| About Library           | Click here if you're                      | e not NAZIBAH KAMARUDDIN                        |            | t          | itle yo              | u want to renew                                                   |             |
| Service Hour            | Checked out (                             | (3) Holds (1)                                   |            |            |                      |                                                                   |             |
| Services & Facilities   | 3 Item(s) che                             | ecked out                                       |            |            |                      | Renew selected                                                    | 🍫 Renew all |
|                         |                                           | Title \$                                        | Due 🔺      | Barcode 🔶  | Call no. 🔶           | Renew                                                             | Fines \$    |
| Contact                 |                                           | Decorating fabric : Stokoe, Susie.              | 20/08/2019 | 1000764406 | NK9500<br>S874       | Renew (2 of 2 renewals remaining)                                 | No          |
| Account Login           | Exercise<br>Exercise<br>Exercise Exercise |                                                 |            |            |                      |                                                                   |             |
| your summary your fines | 10.3                                      | New restaurant design / Ryder,<br>Bethan.       | 20/08/2019 | 1000728184 | NK2195<br>R4R992     | (On hold)                                                         | No          |
| your personal details   |                                           | Teaching outside the box :<br>Johnson, LouAnne. | 15/11/2019 | 1000723488 | LB1025.3<br>J67 2011 | No renewal before 14/11/2019 12:00 AM (1 of 2 renewals remaining) | No          |
| your search history     | Box                                       | 6 Clic                                          | z Don      | 2147       |                      |                                                                   |             |
| your reading history    | Renew select                              | cted sel                                        | ected      | W          |                      |                                                                   |             |
| your lists              | Renew all                                 |                                                 |            |            |                      |                                                                   |             |

![](_page_44_Figure_1.jpeg)

#### RENEW ONLINE Renewal online not successful

| На                          | ome                                                                                                    | Hello, NAZIE                         | BAH KAMARUDDIN                                         | Ha                                              | ve fin <u>e</u>                      |                                   |                                  |                       |         |
|-----------------------------|----------------------------------------------------------------------------------------------------|--------------------------------------|--------------------------------------------------------|-------------------------------------------------|--------------------------------------|-----------------------------------|----------------------------------|-----------------------|---------|
| Ab                          | oout Library                                                                                                    | Click here if you'r                  | re not NAZIBAH KAMARU                                  |                                                 | _                                    |                                   |                                  |                       |         |
| Se                          | rvice Hour                                                                                                    | Please no                            | te: You cannot renew you                               | r books online. Reason:                         | You have fines.                      |                                   |                                  |                       |         |
| Se                          | rvices & Facilities 🗸                                                                                                    | Checked out                          | (2) Overdue (1)                                        | Fines (0.20) Holds                              | ; (1)                                |                                   |                                  |                       |         |
| Co                          | ontact                                                                                                    | 2 Item(s) ch                         | ecked out                                              |                                                 |                                      |                                   |                                  |                       |         |
| Ad                          | count Loain                                                                                                    |                                      | Title                                                  |                                                 | Due 🔺                                | Barcode 🗢                         | Call no. 🔶                       | Renew                 | Fines ≑ |
| The account ha blocked beca | as been<br>use of                                                                                                    |                                      | Decorating fabric : Stoke                              | e, Susie.                                       | 17/08/2019                           | 1000764406                        | NK9500 S874                      | Not allowed (overdue) | Yes     |
| other penal                 | ties.                                                                                                    | Box                                  | Teaching outside the bo                                | x : Johnson, LouAnne.                           | 15/11/2019                           | 1000723488                        | LB1025.3 J67 2011                | Not allowed (overdue) | No      |
| Service Hour                | • Please note: Yo<br>account is old o                                                                                                    | our account has b<br>verdues or dama | peen frozen. Comment: "E<br>ge fees. If your account s | BUKU HILANG - 10006<br>shows to be clear, pleas | 51522 - MJMF-1<br>e contact the libr | 9.08.2019" Usi<br>ary. Go to youi | ally the reason for account page | freezing an           |         |
| Services & Facilities 🗸     | <u></u>                                                                                                    |                                      |                                                        |                                                 |                                      | -                                 | -                                |                       |         |
| Contact                     | Checked out (4)                                                                                                    | Holds (1)                            |                                                        |                                                 |                                      |                                   |                                  |                       |         |
| Account Login               | 4 Item(s) checke                                                                                                    | ed out                               |                                                        |                                                 |                                      |                                   |                                  |                       |         |
| Addount Login               | 1                                                                                                    | Title                                |                                                        | ♦ Due                                           | Barcode 💠                            | Call no.                          | Renew                            | Fines ≑               |         |
| your summary                | The second second secon | New restaurant d                     | lesign / Ryder, Bethan.                                | 20/08/2019                                      | 1000728184                           | NK2195 R4R                        | 992 (On hold)                    | No                    |         |
| your fines                  |                                                                                                    |                                      | On hold                                                | :                                               |                                      |                                   |                                  | -                     |         |
|                             | Ite                                                                                                    | m has b                              | oeen reserv                                            | ed by oth                                       | ers.                                 |                                   |                                  |                       |         |

![](_page_46_Picture_1.jpeg)

WEBOPAC\_MODULE 2020

#### ADDED INFORMATION : KELAYAKAN PINJAMAN UNTUK PENGGUNA PERPUSTAKAAN

| UPM Staff                                                                                                    | Loan Eligibility/ Period                                                                                                    |
|----------------------------------------------------------------------------------------------------|----------------------------------------------------------------------------------------------------|
| Management & Professional (Permanent)                                                                                                    | 30 copies / 60 days                                                                                                    |
| Lecturer                                                                                                    | 30 copies / 60 days                                                                                                    |
| Contract Lecturer/ Tutor                                                                                                    | 10 copies / 30 days                                                                                                    |
| Support Staff                                                                                                    | 6 copies / 14 days                                                                                                    |
| Part-time Lecturer, Contract Officer, Attachment Officer, Temporary Support Staff (more<br>than a year), Research Assistant, etc.                                                                                                    | 4 copies / 14 days                                                                                                    |
| Student                                                                                                    | Loan Fligibility / Period                                                                                                    |
| Stutent                                                                                                    | Loan Engionity/ Terrou                                                                                                    |
| Post-graduate Students                                                                                                    | 20 copies / 30 days                                                                                                    |
| Post-graduate Students<br>Clinical Medical Students/ Veterinary                                                                                                    | 20 copies / 30 days<br>10 copies / 30 days                                                                                           |
| Post-graduate Students<br>Clinical Medical Students/ Veterinary<br>Degree Students                                                                                                    | 20 copies / 30 days<br>10 copies / 30 days<br>10 copies / 14 days                                                                    |
| Post-graduate Students<br>Clinical Medical Students/ Veterinary<br>Degree Students<br>Diploma Students/ Foundation Program                                                                                                    | 20 copies / 30 days<br>10 copies / 30 days<br>10 copies / 14 days<br>6 copies / 14 days                                              |
| Post-graduate Students<br>Clinical Medical Students/ Veterinary<br>Degree Students<br>Diploma Students/ Foundation Program<br>Distance Learning (Degree students)                                                                             | 20 copies / 30 days<br>10 copies / 30 days<br>10 copies / 14 days<br>6 copies / 14 days<br>10 copies / 30 days                       |
| Post-graduate Students<br>Clinical Medical Students/ Veterinary<br>Degree Students<br>Diploma Students/ Foundation Program<br>Distance Learning (Degree students)<br>Non-Degree Students (including attachment graduate students from abroad) | 20 copies / 30 days<br>10 copies / 30 days<br>10 copies / 14 days<br>6 copies / 14 days<br>10 copies / 30 days<br>4 copies / 14 days |

![](_page_47_Picture_2.jpeg)